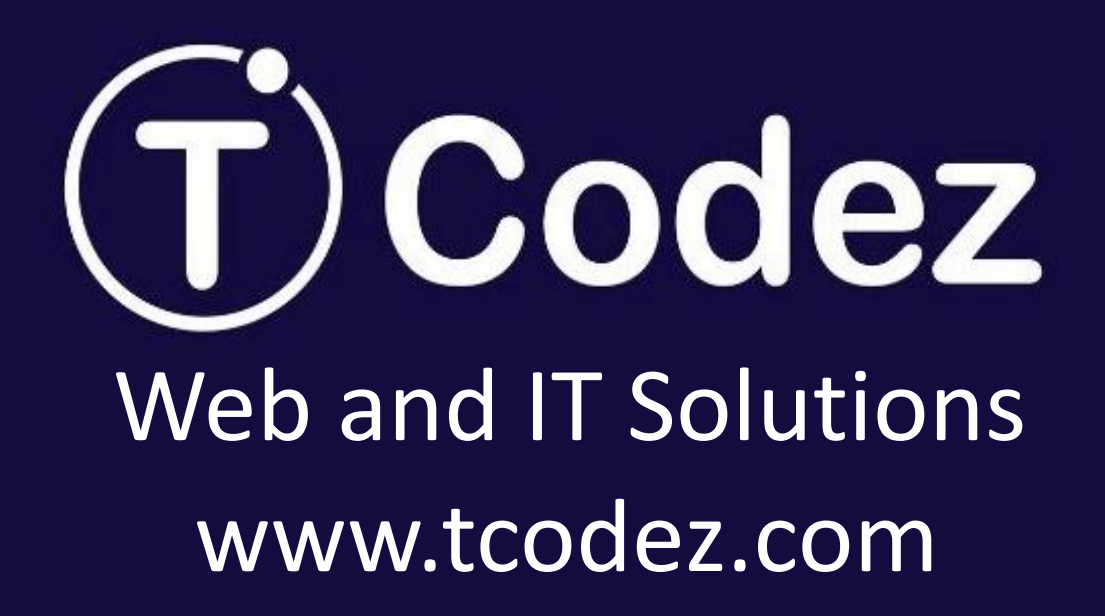

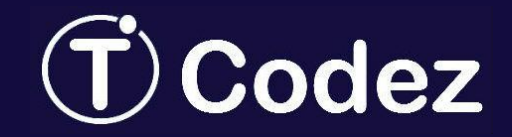

### How to Access Your Web Mail?

<u>Method No. 1</u>

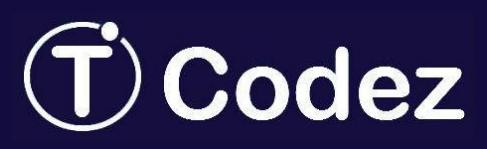

### Just Follow the Simple Steps:

<u>Step 1</u>: Open your cPanel with the link that is given to you For example: http://www.yourwebsite.com/cpanel/ <u>Step 2</u>: Apply Username and Password

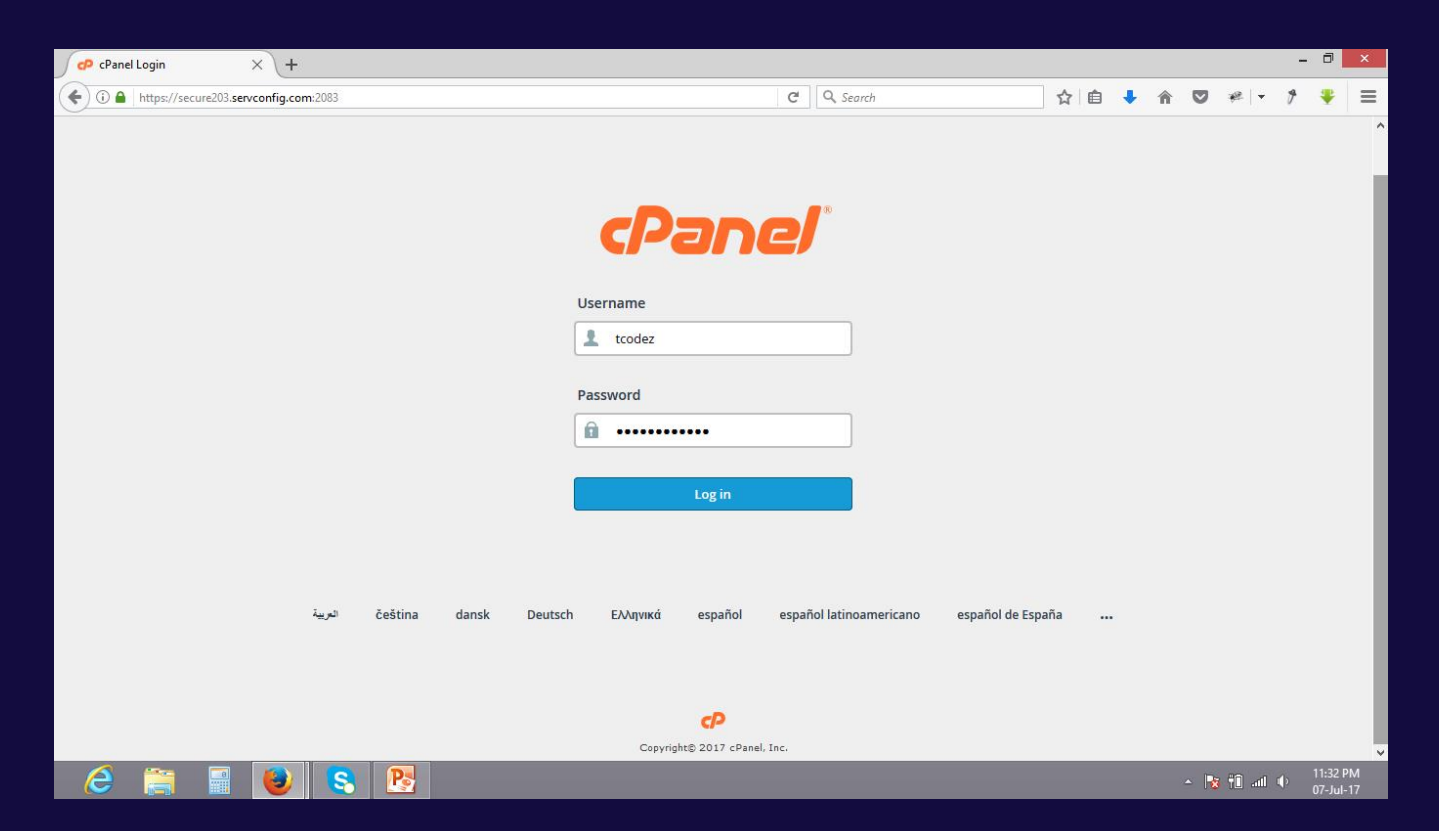

# **T** Codez Just Follow the Simple Steps:

### <u>Step 3</u>: Scroll down and move towards the Email section

| ub cP    | anel - Main × +                          |                                           |                                            |                   |                                     |                      | - 0 ×                   |
|----------|------------------------------------------|-------------------------------------------|--------------------------------------------|-------------------|-------------------------------------|----------------------|-------------------------|
| <b>(</b> | https://secure203.servconfig.com:2083/cp | sess2899196234/frontend/paper_lantern/ind | lex.html?login=1&post_login=61& C Q Search |                   | ☆ 自 🖡 1                             | n 🛡 🦗 🗖              | * 🔻 🔳                   |
| U        | 🕽 wizybay                                |                                           |                                            | <b>Q</b> Search ( | 7)                                  | .tcodez 👻 🔔          |                         |
|          | DOMAINS                                  |                                           |                                            | -                 | 50.94 MB / 9.77                     | GB(1%)               | _                       |
|          | Site Publisher                           | .com Addon Domains                        | Subdomains                                 |                   | Addon Domains<br>0 / 1 ( 0% )       | 5                    |                         |
|          | .com Aliases                             | .com Redirects                            | DNS Simple Zone Editor                     |                   | Aliases<br>0 / 1 ( 0% )             |                      |                         |
|          | Advanced Zone Editor                     |                                           |                                            |                   | Autoresponders<br>0 / ∞             | 5                    |                         |
|          | Email Accounts                           | Forwarders                                | MX Entry                                   | -                 | MySQL® Disk U<br>2.36 MB / 860.34   | isage<br>4 MB ( 0% ) | - 1                     |
|          | Attoresponders                           | Track Delivery                            | Global Email Filters                       |                   | PostgreSQL Disk<br>0 bytes / 860.34 | k Usage<br>MB ( 0% ) | _                       |
|          | Email Filters                            | Authentication                            | Address Importer                           |                   | Email Accounts<br>3 / ∞             |                      |                         |
|          | Apache SpamAssassin™                     | Encryption                                | BoxTrapper                                 |                   | Email Filters<br>0 / ∞              |                      |                         |
|          | Imap Archiver                            | Google MX Wizard                          |                                            |                   | Forwarders<br>3 / ∞                 |                      |                         |
| 6        | S 😺 🚍                                    |                                           |                                            |                   | CTD Assessments                     | - 🎼 🕅 all            | ↓ 11:35 PM<br>07-Jul-17 |

# **T** Codez Just Follow the Simple Steps:

### Step 4: Click on Email Accounts

| ub cPa   | anel - Main X +                           |                                          |                                            |                                                     | - 0 ×    |
|----------|-------------------------------------------|------------------------------------------|--------------------------------------------|-----------------------------------------------------|----------|
| <b>(</b> | https://secure203.servconfig.com:2083/cps | ess2899196234/frontend/paper_lantern/ind | lex.html?login=1&post_login=618 C Q Search | ☆自 🖡 兪 💟 # ▼ 🕈                                      |          |
| U        | <b>)</b> wizybay                          |                                          |                                            | Q Search (7)                                        | LOGOUT   |
|          | DOMAINS                                   |                                          |                                            |                                                     |          |
|          | Site Publisher                            | .com Addon Domains                       | Subdomains                                 | Addon Domains<br>0 / 1 ( 0% )                       |          |
|          | .com Aliases                              | .com Redirects                           | DNS Simple Zone Editor                     | Aliases<br>0 / 1 ( 0% )                             |          |
|          | Advanced Zone Editor                      |                                          |                                            | Autoresponders<br>0 / ∞                             |          |
|          | EMAIL                                     |                                          |                                            | MySQL® Disk Usage                                   |          |
|          | Email Accounts                            | Forwarders                               | MX MX Entry                                | 2.36 MB / 860.34 MB ( 0% )                          |          |
|          | Attoresponders                            | Track Delivery                           | Global Email Filters                       | PostgreSQL Disk Usage<br>0 bytes / 860.34 MB ( 0% ) |          |
|          | Email Filters                             | Authentication                           | Address Importer                           | Email Accounts<br>3 / ∞                             |          |
|          | Apache SpamAssassin™                      | Encryption                               | BoxTrapper                                 | Email Filters<br>0 / ∞                              |          |
|          | Imap Archiver                             | Google MX Wizard                         |                                            | Forwarders<br>3 / ∞                                 |          |
| 6        | 📄 📑 🐻                                     |                                          |                                            | - 🖪 👔 👔                                             | 11:35 PM |

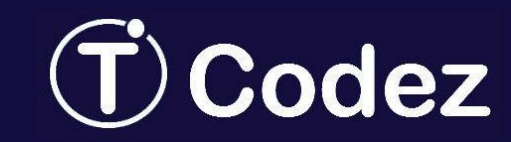

### Just Follow the Simple Steps:

## <u>Step 5</u>: Scroll down and click on More drop down menu and then click on Access Webmail

| ub c       | Panel - Email Accounts × +                                                                                   |                                                                          |                       |                              |                                  |                 |            |      |          |       | -   | - 0                          | ×      |
|------------|----------------------------------------------------------------------------------------------------|--------------------------------------------------------------------------|-----------------------|------------------------------|----------------------------------|-----------------|------------|------|----------|-------|-----|------------------------------|--------|
| (          | https://secure203.servconfig.com:2083/cpsess2899196234                                                       | 4/frontend/paper_lantern/mail/pops.h                                     | html                  | G                            | C 🔍 Search                       |                 |            |      | <b>^</b> | 2 🖗 🗖 | 1   | ₽                            | ≡      |
| u          | <b>D</b> wizybay                                                                                             |                                                                          |                       |                              |                                  | <b>Q</b> Search | h(/)       |      | <u> </u> | - 1   |     | LOGOU                        | т      |
| ===        | Create Account                                                                                               |                                                                          |                       |                              |                                  |                 |            |      |          |       |     |                              |        |
|            | Create Account                                                                                               |                                                                          |                       |                              |                                  |                 |            |      |          |       |     |                              |        |
| -          |                                                                                                    |                                                                          |                       |                              |                                  |                 |            |      |          |       |     |                              |        |
|            | Email Accounts                                                                                               |                                                                          |                       |                              |                                  |                 |            |      |          |       |     |                              |        |
|            | Search Email                                                                                                 | Search                                                                   |                       |                              |                                  |                 |            | Pa   | age Size | 10    |     | ~                            |        |
|            | Account @ Domain                                                                                             | Usage ( Queta / %                                                        | Actions               |                              |                                  |                 |            |      |          |       |     |                              | ,      |
|            | Account @ Domain                                                                                             | Usage / Quota / %                                                        | Actions               |                              |                                  |                 |            |      |          |       |     |                              | -      |
|            | 🟦 📩 admin@tcodez.com                                                                                         | 0 / 250 MB                                                               | a Password            | 🖍 Quota                      | 🌣 Set Up Mail Client             | 💼 Delet         | More       | •    |          |       |     |                              |        |
|            | ★ sales@trodez.com                                                                                           | 0 / 250 MB                                                               | O Dessword            | ℓ Quota                      | A Set Un Mail Client             | Suspend         |            |      |          |       |     |                              | •      |
|            |                                                                                                    |                                                                          | - Password            | y Quota                      | W Set op Man chent               | Suspend I       | Login      |      |          |       |     |                              |        |
|            | ▲ support@tcodez.com                                                                                         | 0 / 250 MB                                                               | 🔍 Password            | 🖍 Quota                      | 🌣 Set Up Mail Client             | Suspond         | Incoming N | 4ail |          |       |     |                              |        |
|            |                                                                                                    |                                                                          |                       |                              |                                  | Access We       | ebmail     |      |          |       |     |                              |        |
|            |                                                                                                    |                                                                          |                       |                              | Ľ                                |                 |            |      | J        |       |     |                              |        |
|            | <b>Configuration Options</b>                                                                                 |                                                                          |                       |                              |                                  |                 |            |      |          |       |     |                              |        |
|            | Shared Address Book                                                                                          |                                                                          |                       |                              |                                  |                 |            |      |          |       |     |                              |        |
|            | Every cPanel account includes a system-manag                                                                 | ed Shared Address Book that s                                            | serves as a user dire | ectory and al                | lows collaboration. All o        | f the email     | accounts   |      |          | On    |     |                              |        |
| https://se | isted above can access the Shared Address Boo<br>ecure203.servconfig.com:2083/cpsess2899196234/frontend/pape | ok. II disabled, only the Default<br>er_lantern/mail/webmailform.html?us | er=admin@tcodez.com   | access the S<br>&domain=tcod | nareu Address BOOK an<br>lez.com | u other use     | rs cannot  |      |          |       |     |                              | ~      |
| 6          | ) 📄 📑 😺 😣                                                                                                    |                                                                          |                       |                              |                                  |                 |            |      | <b>^</b> | 😼 🛍 🗉 | i 🕩 | 11:40 PN<br>07-Ju <u>l-1</u> | И<br>7 |

## (T) Codez Just Follow the Simple Steps:

### <u>Step 7</u>: Click on Horde and Set it as default.

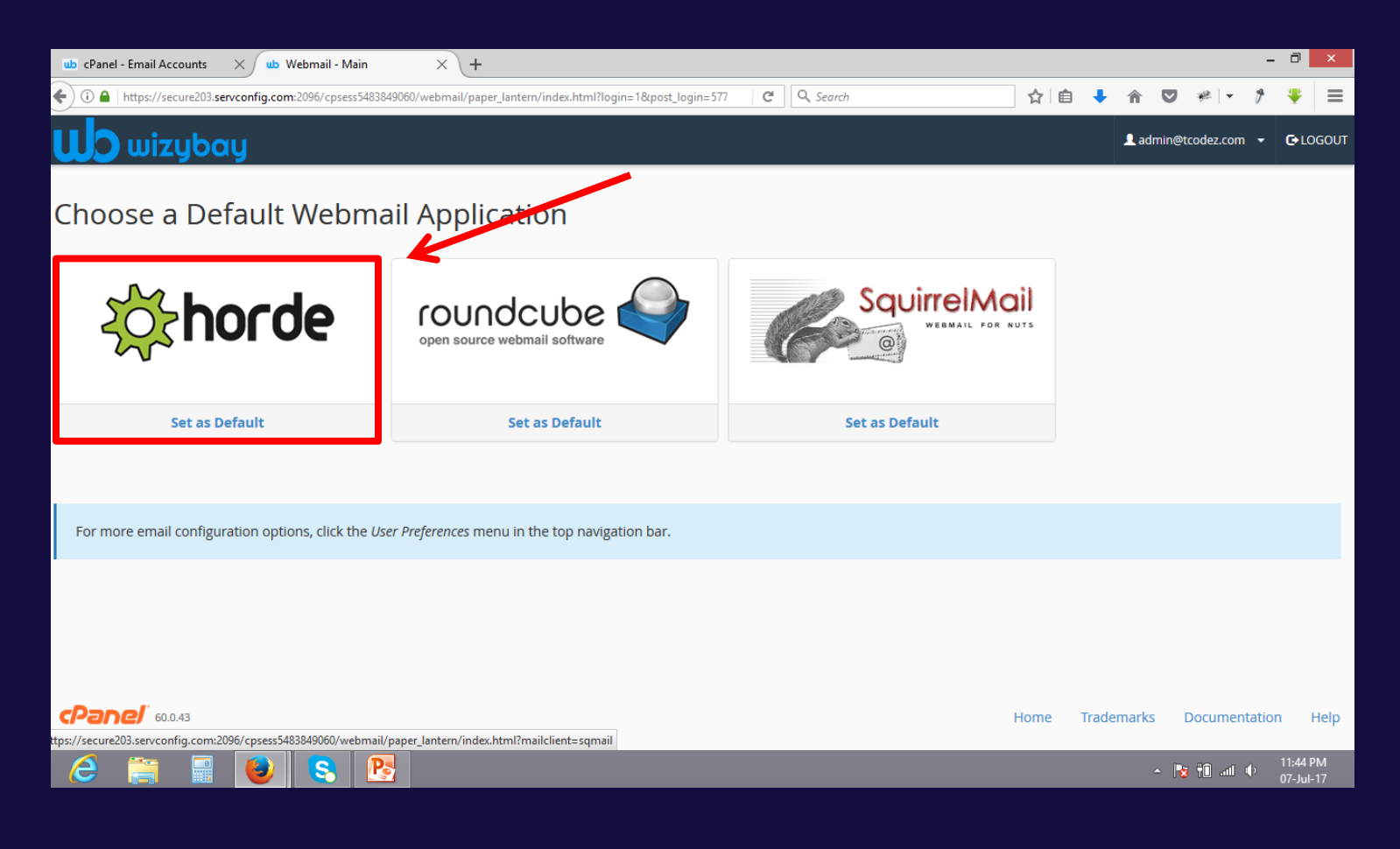

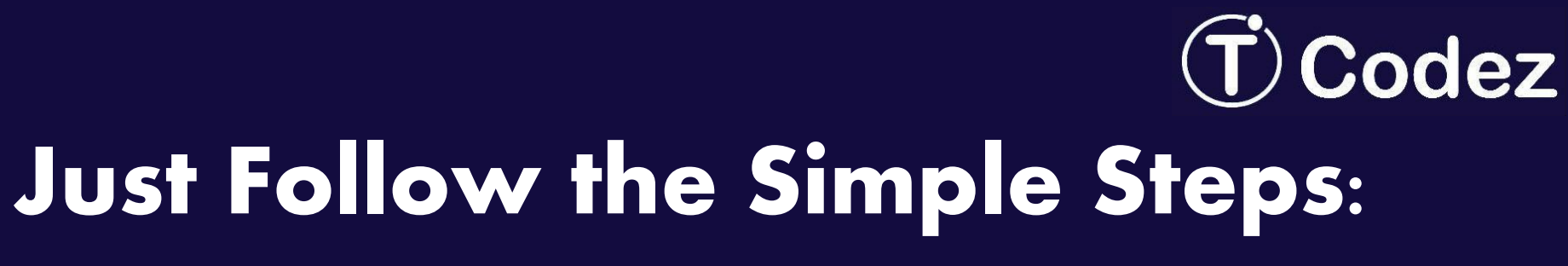

#### All is done and your Email Account will be in front of you $\bigcirc$

|            | o cPanel - Email Accounts | X ub Web       | omail - Main            | ×                       |                    |          |       |          |   |                         |                     |           |               | - (       |         | ×   |
|------------|---------------------------|----------------|-------------------------|-------------------------|--------------------|----------|-------|----------|---|-------------------------|---------------------|-----------|---------------|-----------|---------|-----|
| 4          | CPanel - Email Accounts   | vconfig.com:20 | 96/cpsess5483849060/web | mail/paper_lantern/inde | x.html?mailclient: | =horde   | - C ( | 🔍 Search | 4 | Ê.                      | <b>)</b>            |           | ₩ -           | 1         | P .     | =   |
| U          |                           | xy             |                         |                         |                    |          |       |          |   |                         | La                  | dmin@to   | odez.com      | • 0       | LOG     | DUT |
| ho         | orde Groupware 5.2.14     | Mail 🔻 C       | alendar 🔻 🛛 Address     | Book ▼ Tasks ▼          | Notes 🔻            | Others 🔻 | \$    |          |   |                         | ▼ S                 | earch (Ei | ntire Messag  | e)        | 0       |     |
| 07/0       | 7/2017                    |                |                         |                         |                    |          |       |          |   |                         |                     |           | Ir            | ibox (1 i | messa   | ge) |
| Ð          | New Message               | C Refr         | esh                     |                         |                    |          |       |          |   |                         |                     |           | Other         | ▼ F       | ilter 1 | ,   |
| 4          | Inbox (1)                 |                | From                    | Subject 💌               |                    |          |       |          |   |                         |                     |           | Date          | •         | Size    |     |
|            | Drafts                    |                | Siddiqui Sahab          | Resume                  |                    |          |       |          |   |                         |                     |           | 12:00:00      | АМ        | 39 k    | B   |
| <u>(†)</u> | Sent                      |                |                         |                         |                    |          |       |          |   |                         |                     |           |               |           |         |     |
| -          | Folder Actions 💌          |                |                         |                         |                    |          |       |          |   |                         |                     |           |               |           |         |     |
|            | Trash                     |                |                         |                         |                    |          |       |          |   |                         |                     |           |               |           |         |     |
| <b>~</b> ° | Virtual Folders           |                |                         |                         |                    |          |       |          |   |                         |                     |           |               |           |         |     |
|            |                           |                |                         |                         |                    |          |       |          |   |                         |                     |           |               |           |         |     |
|            |                           |                |                         |                         |                    |          |       |          |   |                         |                     |           |               |           |         | _   |
|            |                           | 1 No           | messages selected.      |                         |                    |          |       |          |   |                         |                     |           |               |           |         |     |
|            |                           |                |                         |                         |                    |          |       |          |   |                         |                     |           |               |           |         |     |
|            |                           |                |                         |                         |                    |          |       |          |   |                         |                     |           |               |           |         |     |
|            |                           |                |                         |                         |                    |          |       |          |   |                         |                     |           |               |           |         |     |
|            |                           |                |                         |                         |                    |          |       |          |   |                         |                     |           |               |           |         |     |
|            |                           |                |                         |                         |                    |          |       |          |   |                         |                     |           |               |           |         |     |
|            |                           |                |                         |                         |                    |          |       |          |   |                         |                     |           |               |           |         |     |
|            |                           |                |                         |                         |                    |          |       |          |   |                         |                     |           |               |           |         |     |
|            |                           |                |                         |                         |                    |          |       |          | • | Last logir<br>45.116.23 | n: 07/07/2<br>33.27 | 017 (11:2 | 22:51 AM) fro | im        | 6       | •   |
|            | 2 🚞 🖃                     |                | <mark>S</mark>          |                         |                    |          |       |          |   |                         |                     | - 😼       | †0 .al 4      | , 11:     | :46 PM  |     |